#### Instrukcja rejestracji do systemu transakcyjnego STI24 Ipopema TFI

IPOPEMA TFI S.A. | ul. Próżna 9 | 00-107 Warszawa | T: +48 22 236 93 00 | F: +48 22 236 93 90 | www.ipopematfi.pl | NIP: 108-000-30-69 Kapitał zakładowy: 10.599.441 zł, opłacony w całości | Sąd Rejonowy dla m.st. Warszawy w Warszawie, XII Wydział Gospodarczy KRS | Numer KRS: 0000278264

Przed rozpoczęciem procesu rejestracji do systemu transakcyjnego STI24 należy:

- Przygotować dowód osobisty- Dowód nie może być w żadnym stopniu uszkodzony lub nieczytelny.
- Zaopatrzyć się w telefon komórkowy z aparatem o dobrej rozdzielczości lub laptop z wbudowaną kamerą.
- Przygotować numer rachunku bankowego do wypłaty środków.
- Zadbać o dobre warunki do wideoweryfikacji: dobre oświetlenie, najlepiej światłem dziennym i neutralne tło, tak aby zdjęcia i nagranie były jak najbardziej wyraźne.

#### Instrukcja rejestracji " krok po kroku"

- 1. Wchodzimy na stronę internetową https://sti24.ipopematfi.pl
- 2. Po prawej stronie wybieramy pole *Zarejestruj się z wideoweryfikacją*.

| Nie masz jeszcze konta?                                                                                       |
|----------------------------------------------------------------------------------------------------|
| <b>+2</b><br>Jeśli nie masz jeszcze konta do platformy dystrybucyjnej,<br>dowiedz się więcej lub załóż konto. |
| Zarejestruj się z wideoweryfikacją                                                                            |

3. Uzupełniamy niezbędne dane, zaznaczamy zgody i oświadczenia i klikamy "dalej".

| Rejestracja                                                                                                    |                                                                                                    |
|----------------------------------------------------------------------------------------------------|----------------------------------------------------------------------------------------------------|
| Weryfikacja tożsamości                                                                                                    | Dane crebowe                                                                                                    |
| Zgody i oświadczenia                                                                                                    | Imiq Imiq Imiq Imiq Imiq Imiq Imiq Imiq                                                                                                    |
| Rozumiem, że przechodząc "Dalej" rozpocznę procedurę weryfikacji mojej tożsamości, która będzie<br>zgodę na wykorzystanie moich danych biometrycznych w celach identyfikacyjnych przez Fundusze | się opierać na przetwarzaniu mojego wizerunku i wizerunku dokumentu tożsamości. Wyrażenie zgody jest dobrowolne i oznacza świadomą<br>Inwestycyjne zarządzane przez IPOPEMA TFI SA. Brak wyrażenia zgody skutkuje niemożnością przejścia do kolejnego etapu procesu weryfikacji. |
| Wyrażam zgodę na kontakt telefoniczny w przypadku problemów technicznych w związku z korzyst                                                                                                    | taniem z serwisu.                                                                                                    |
| Oświadczam, że zapoznalem się/ zapoznałam się z informacją o przetwarzaniu molch danych oso                                                                                                    | bowych, a w szczególności o tożsamości administratora i przysługujących mi prawach. Informacja PDO dla Klienta.                                                                                                    |
|                                                                                                    | Anului Dalei                                                                                                    |

4. Wybieramy sposób weryfikacji tożsamości - *Rekomendujemy wybór weryfikacji za pośrednictwem smartfonu ze względu na lepsze parametry techniczne kamery*. Klikamy "dalej". W przypadku kiedy wybierzemy opcję *Kamera w Komputerze* proces wygląda analogicznie.

| Rejestracja                                                                      |                                                                                                    |
|----------------------------------------------------------------------------------|----------------------------------------------------------------------------------------------------|
| Weryfikacja tożsamości                                                           |                                                                                                    |
| Wybierz sposób wy<br>Rekomendujemy wybór weryfikacji<br>Composition w smartfonie | Vkonania zdjęć dokumentu tożsamości i twarzy<br>za pośrednictwem smarttona ze względu na lepsze parametry techniczne kamery.<br>Kamera w komputerze |

5. Wybieramy sposób przekazania linku na telefon - *sugerujemy sms* i klikamy "dalej". Oczywiście możemy również skorzystać z opcji skanowania QR kodu. W przypadku kiedy wybierzemy opcję *Kamera w Komputerze* link otrzymamy na adres mailowy.

| Rejestracja            |                                   |
|------------------------|-----------------------------------|
| Weryfikacja tożsamości | Dane atobowe                      |
| Wybierz spo            | osób przekazania linku na telefon |
|                        | SMS                               |
|                        | Wotecz Dalkj                      |

6. W tym momencie pojawia się okno z uzupełnionym numerem telefonu na który smsem zostanie wysłany link do wideoweryfikacji. Klikamy **wyślij SMS. WAZNE!! NIE ZAMYKAMY PRZEGLADARKI.** 

| Rejestracja            |                                                                                     |
|------------------------|-------------------------------------------------------------------------------------|
| Weryfikacja tożsamości | Dane asobowe                                                                        |
| Dc                     | Wyślij SMS z linkiem na numer:<br>*48559678514<br>Wyślij SMS                        |
| Nie zamykaj tej stron  | y. Po wgraniu zdjęć przez smartfon proces będzie automatycznie kontynuowany.<br>• • |

7. Dokończ weryfikację na smartfonie - zaznaczamy pole *nie jestem robotem* aby pojawiało się pole *wyślij SMS*. Jeżeli nie otrzymamy SMS-a system może wysłać go ponownie.

| Rejestracja                 |                                                                                           |
|-----------------------------|-------------------------------------------------------------------------------------------|
| Weryfikacja tożsa<br>1      | amości Dane osobowe<br>2                                                                  |
| Do<br>Nie zamykaj tej stror | Advance weryfikację na smartfonie<br>Wyślij SMS z linkiem na numer:<br>+48+7 (934) 478-92 |

8. Po kliknięciu w link, który przyszedł smsem otworzy nam się aplikacja do wideoweryfikacji.

Należy wyrazić zgodę na dostęp do aparatu przez aplikację. W tym momencie będzie potrzebny dowód osobisty. WAŻNE! Najpierw robimy zdjęcie rewersu (druga strona) dowodu osobistego, a następnie awersu ze zdjęciem. Uważnie czytamy instrukcję i uwagi, które wyświetlają się na ekranie telefonu. Klikamy " dalej".

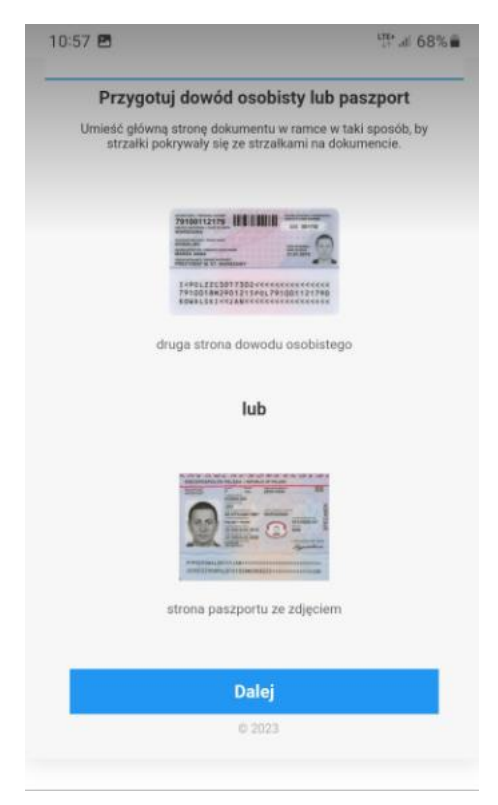

9. W tym momencie robimy zdjęcie rewersu dowodu. Jesteśmy proszeni o umieszczenie dokumentu w wyznaczonej ramce tak, aby strzałki wyświetlane w ramce pokrywały się ze strzałkami na dokumencie.

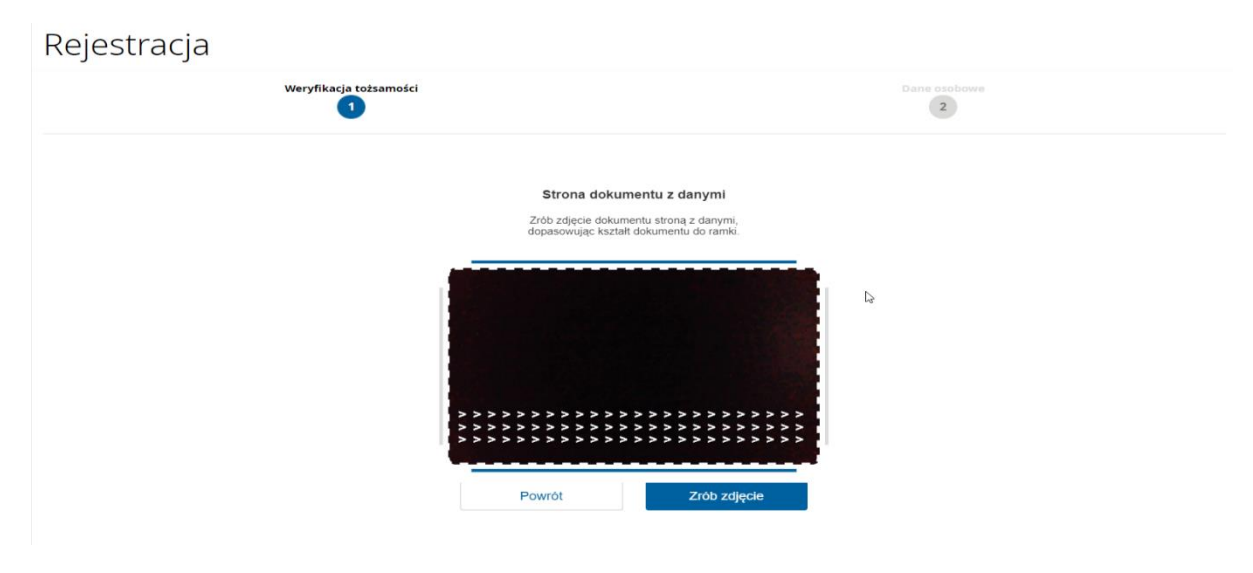

W trakcie wykonywania zdjęć pojawiają się również komunikaty informujące o braku ostrości lub odbiciu światła.

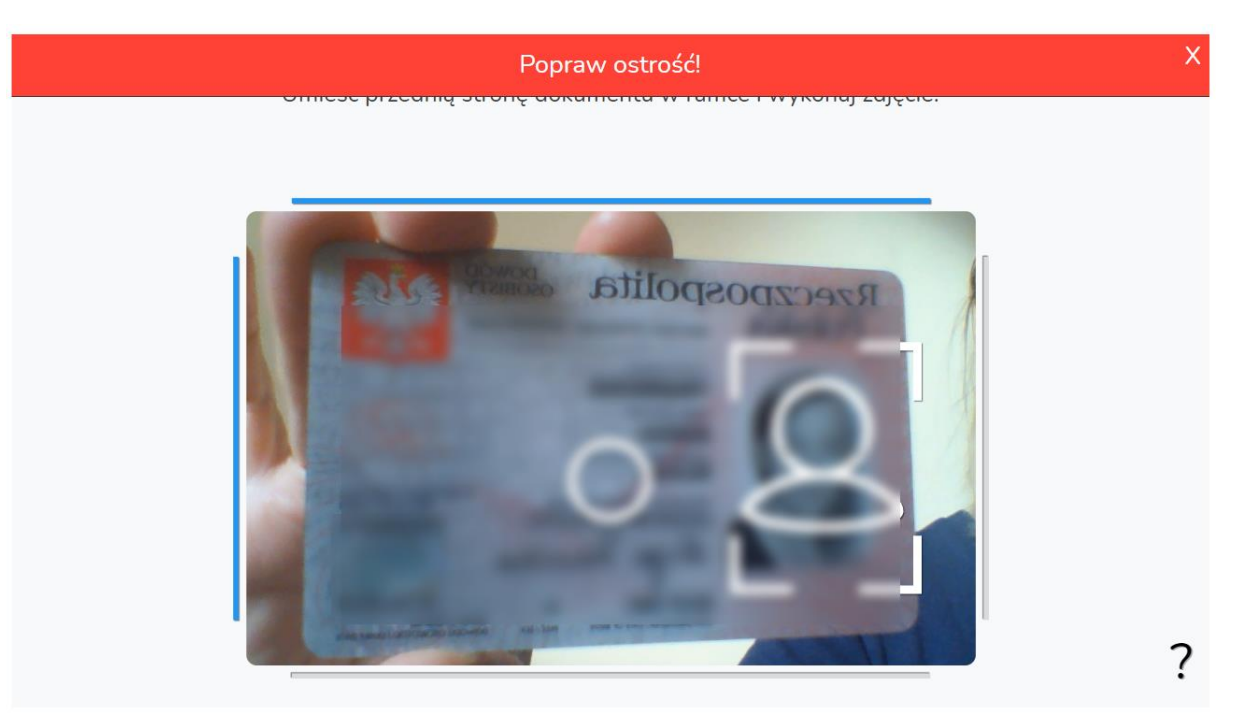

Po wykonaniu zdjęcia można się cofnąć by powtórzyć jego wykonanie lub zatwierdzić i przejść dalej.

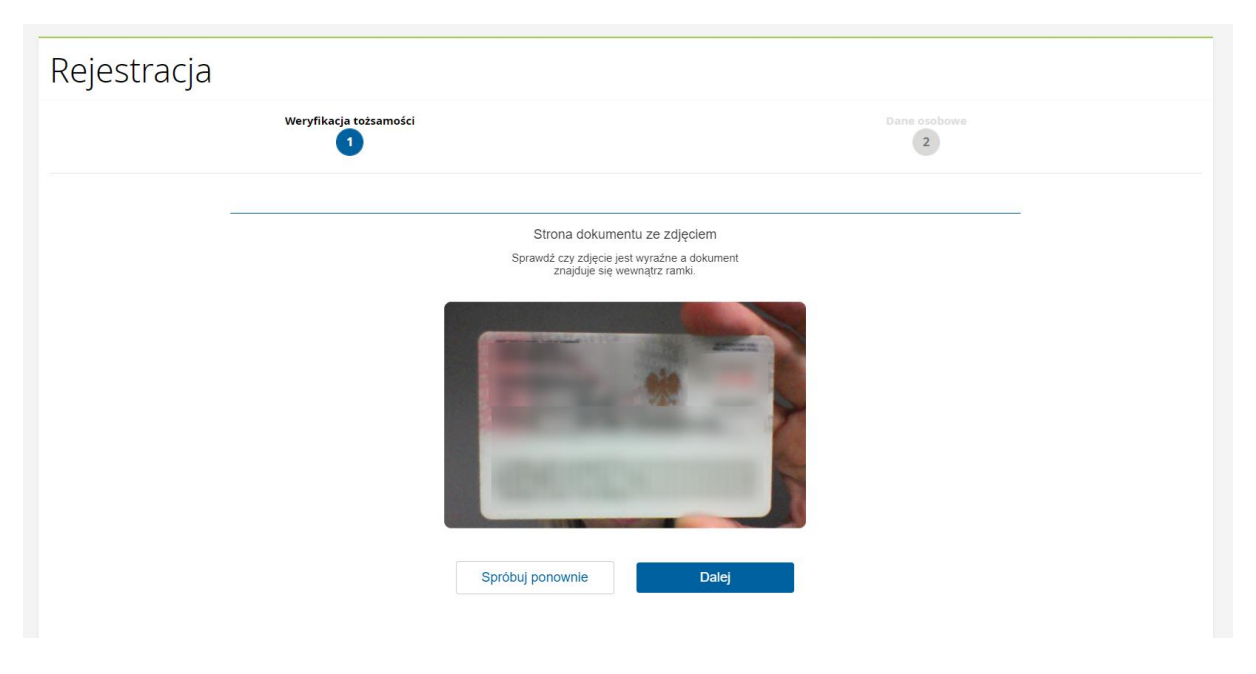

Po każdym kroku wideoweryfikacji dokonywana jest wstępna weryfikacja zdjęcia lub gestu, aby można było poprawić wykonanie jednego kroku, nie musząc przy tym przechodzić całego procesu od początku.

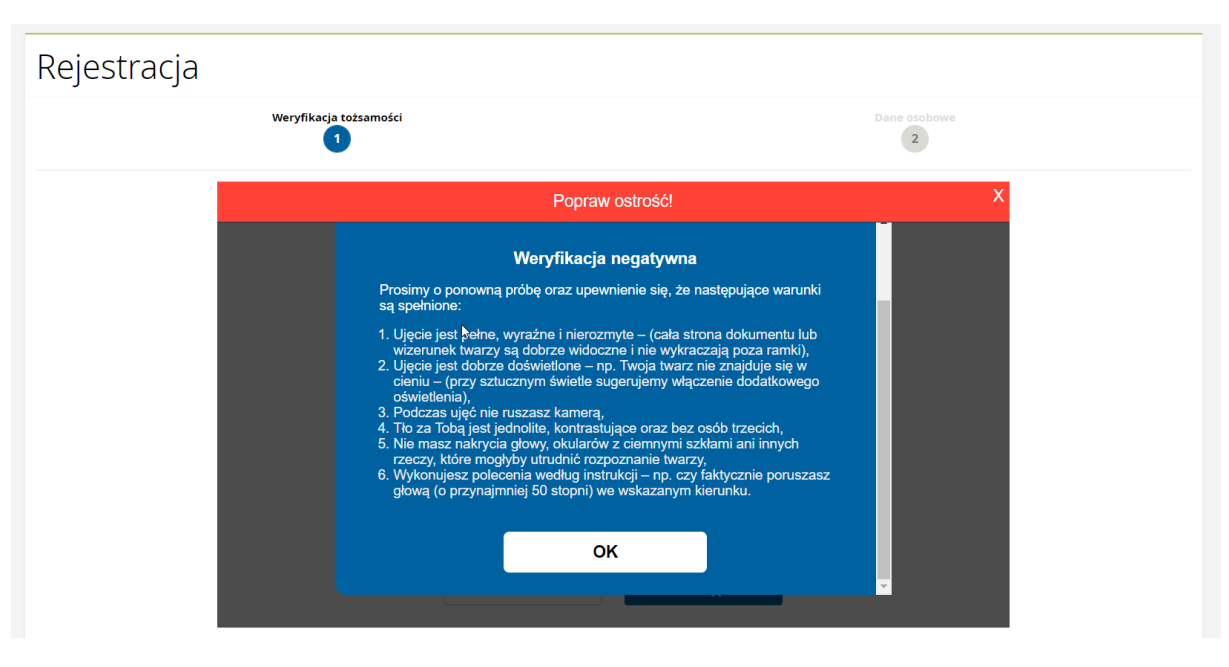

Po wykonaniu zdjęcia rewersu jesteśmy proszeni o przygotowanie awersu dokumentu.

| Rejestracja |                                                                                                    |                                      |
|-------------|----------------------------------------------------------------------------------------------------|--------------------------------------|
|             | Weryfikacja tożsamości                                                                                                    | Dane osobowe                         |
|             |                                                                                                    |                                      |
|             | Przygotuj przednią stronę d                                                                                                    | lokumentu                            |
|             | Umieść przednią stronę dokumentu w ramce w taki spos-<br>na zdjęcie                                                                                                    | ób, by zdjęcie pokrywało się z polem |
|             | Production and the second second seco | 172779<br>1727                       |
|             | Powrót                                                                                                    | la Dalej                             |

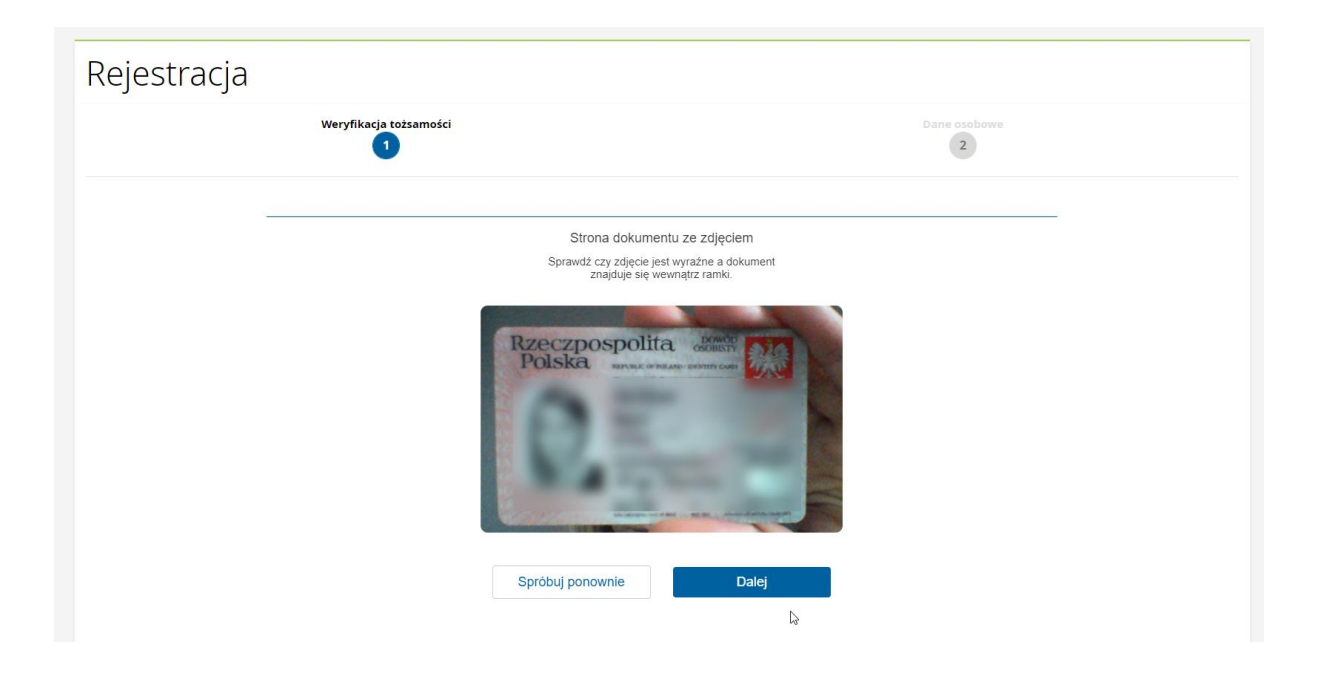

Na kolejnym ekranie jesteśmy proszeni o wykonanie określonych gestów. Jest także robione zdjęcie twarzy w pierwszych sekundach nagrania gestów.

Najpierw wyświetlany jest ekran wprowadzający do etapu sprawdzania żywotności.

| Rejestracja                                                                                                    |                                   |                                          |
|----------------------------------------------------------------------------------------------------|-----------------------------------|------------------------------------------|
|                                                                                                    | Weryfikacja tożsamości            | Dane osobowe                             |
| -                                                                                                    |                                   |                                          |
|                                                                                                    | Dopasuj                           | twarz do ramki                           |
|                                                                                                    | Po wykryciu twarzy zobaczysz anim | ację przedstawiającą gest do powtórzenia |
|                                                                                                    |                                   |                                          |
| Przed rozpoczęciem nagrywania zobaczysz animacje pokazującą w jaki<br>sposób należy wykonac dany gest. Po zniknięciu animacji odczekaj<br>sekundę patrząc prosto w obiektyw i postaraj się go powtórzyć. |                                   |                                          |
|                                                                                                    | Powrót                            | Dalej                                    |

Następnie wyświetlane są kolejno gesty do wykonania z animacją pokazującą jak wykonać gest.

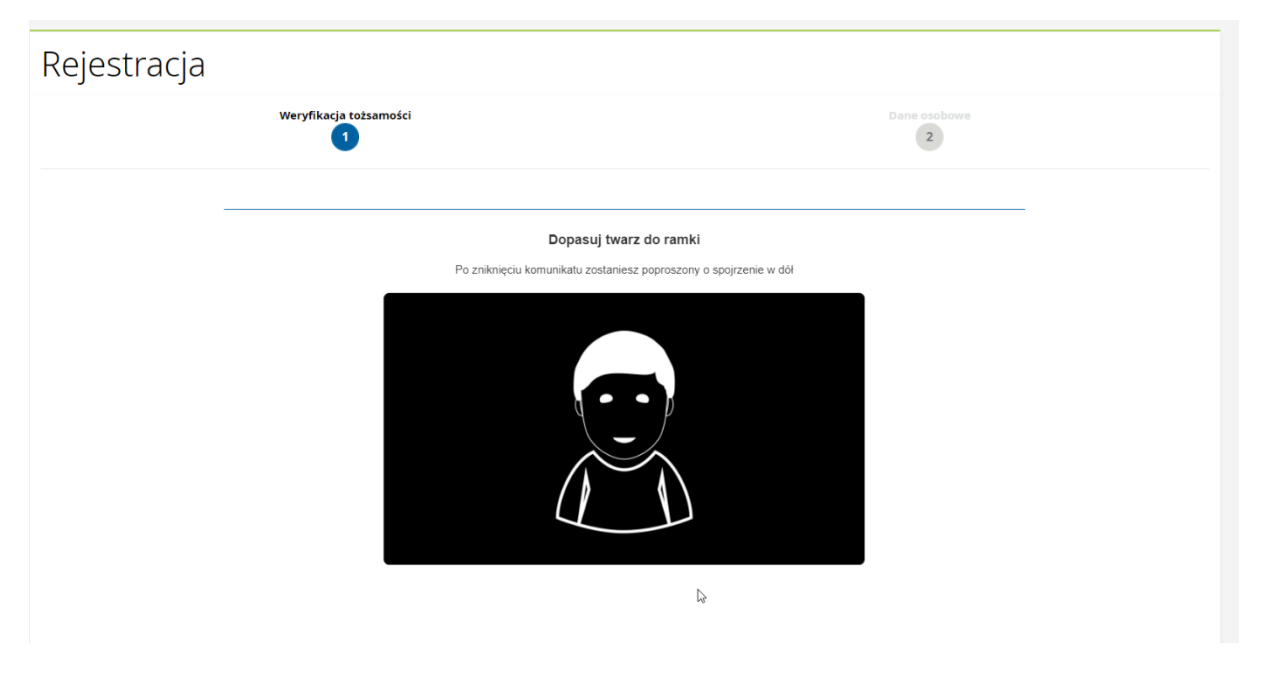

W kolejnym kroku pojawia się informacja o trwającej weryfikacji oraz jej wyniku (pozytywna albo negatywna).

| Rejestracja |                                                                                                    |              |
|-------------|----------------------------------------------------------------------------------------------------|--------------|
|             | Weryfikacja tożsamości                                                                               | Dane osobowe |
|             |                                                                                                    |              |
|             | Weryfikacja zakończon<br>Dziękujemy za ukończenie procesu po<br>tożsamości. Za chwile nastąpi przeki | a<br>        |
|             |                                                                                                    | •            |
|             | ))                                                                                                   |              |
|             | ß                                                                                                    |              |

10. Pozytywny wynik wideoweryfikacji.

Po pozytywnej weryfikacji otrzymamy maila z informacją o statusie, natomiast na ekranie komputera wyświetli się formularz częściowo uzupełniony danymi osobowymi bez możliwości ich edycji:

 - w przypadku nowych Klientów bez uczestnictwa formularz będzie uzupełniony danymi zawartymi w dokumencie tożsamości (imię i nazwisko, PESEL, seria i numer dowodu osobistego, data wydania i ważności dokumentu, adres zamieszkania dla starych formatów dowodu osobistego) oraz podanym w trakcie rejestracji adresem e-mail i numerem telefonu).

- w przypadku Klientów będących Uczestnikami funduszy IPOPEMA, formularz będzie uzupełniany danymi z uczestnictwa, a gdy części z tych danych będzie brakować, wówczas braki zostaną uzupełnione danymi zawartymi w dokumencie tożsamości oraz adresem e-mail i numerem telefonu z rejestracji.

Uzupełnienie brakujących danych i zapis formularza kończy proces rejestracji. Jesteśmy zweryfikowani, zatem po zalogowaniu do STI24 będziemy widzieć wszystkie posiadane rejestry.

| Rejestracja                                              |                                 |
|----------------------------------------------------------|---------------------------------|
| Wery                                                     | fflagin to/samotic Dare osobowe |
| loformacia o możliwości zmiatov datowih po rejestracji z | RinaMartin .                    |
|                                                          |                                 |
| Dane podstawowe                                          | *- pola wymagane                |
| Imię*                                                    |                                 |
| Drugie imię                                              |                                 |
| Nazwisko*                                                |                                 |
| Rodzaj osoby fizycznej*                                  | Wybierz                         |
| Kraj urodzenia*                                          | Wpierz                          |
| Obywatelstwo*                                            | Wybiez                          |
| PESEL*                                                   |                                 |
| Płeć                                                     | Wybierz                         |
| Data urodzenia                                           | dd.mm.rrr                       |
| Dokument tożsamości                                      | * aslaumona                     |
| Typ dokumentu tożsamości*                                | -Wybierz V                      |
| Kraj wydania*                                            | -Wybierz V                      |
| Seria i numer dokumentu*                                 |                                 |
| Data wydania*                                            | dd.mm.rrr                       |
| Data ważności*                                           | dd.mm.rrr                       |
|                                                          | Bezterminowo                    |
| Rezydencja podatkowa                                     |                                 |
| Status rezydencji podatkowej                             | -posi wymigane                  |
| Adres zamieszkania                                       |                                 |
|                                                          | - pola wymagane                 |
| Kraj                                                     | -Wyblerz                        |
| Kod pocztowy'                                            |                                 |
| Miejscowość'                                             |                                 |
| Ulica                                                    |                                 |
| Nr domu'                                                 |                                 |
| Nr mieszkania                                            |                                 |
| Numer telefonu                                           |                                 |
| E-mail                                                   | d kvistovnika                   |
|                                                          |                                 |
| Nr konta w polskim banku'                                |                                 |
| Kraj banku                                               | POLSKA 🗸                        |
| Waluta                                                   | PLN V                           |
|                                                          | Dodaj rachunek                  |
| Dane logowania                                           |                                 |
| Login                                                    |                                 |
| Hasto* G                                                 | )                               |
| Powtórz hasło* @                                         |                                 |
| Oświadczam, iż zapoznałem się i akceptuję Regula         | min                             |
| Anuluj                                                   | Datej                           |

11. Negatywny wynik wideoweryfikacji.

Po negatywnej weryfikacji zostanie wysłany mail z informacją o negatywnym statusie weryfikacji, natomiast na ekranie komputera wyświetli się status weryfikacji oraz przycisk "Nowa weryfikacja".

Możemy ponowić próbę rejestracji. Maksymalnie możemy podjąć 3 próby weryfikacji na dobę.

Jeśli weryfikacja nadal się nie powiedzie należy skontaktował się z Działem Sprzedaży Ipopema TFI pod numerem: (22) 123 01 49 lub mailowo: <u>sprzedaz@ipopema.pl</u>